#### Excel 2010

# This free Excel 2010 tutorial teaches how to create formulas and charts, use functions, format cells, and do more with your spreadsheets.

#### A-To adds commands to the Quick Access toolbar:

Click the **drop-down arrow** to the right of the **Quick Access toolbar**. Select the **command** you want to add from the drop-down menu. To choose from more orders, select **More Commands**.

#### **B- Creating and opening workbooks:**

Excel files are called workbooks. Each workbook holds one or more worksheets (also known as spreadsheets). To create a new blank workbook:

1-Click the **File tab**. This takes you to a **Backstage view**.

2-Select New.

3-Select Blank workbook under Available Templates. It will be highlighted by default.

4-Click **Create**. A new blank workbook appears in the **Excel window**.

C- **Cells** are the basic building blocks of **a worksheet**. They can contain different content, such as **text**, **formatting attributes**, **formulas**, **and functions**. To work with cells, you'll need to know how to select them, insert content, and delete cells and cell content.

D- Each rectangle in a worksheet is called a **cell**. **A cell** is the intersection of a **row** and a **column** 

Each cell has a name or a **cell address** based on which **column and row** it intersects. The **cell address** of a selected cell appears in the **name box**. Here, you can see that **C5** is

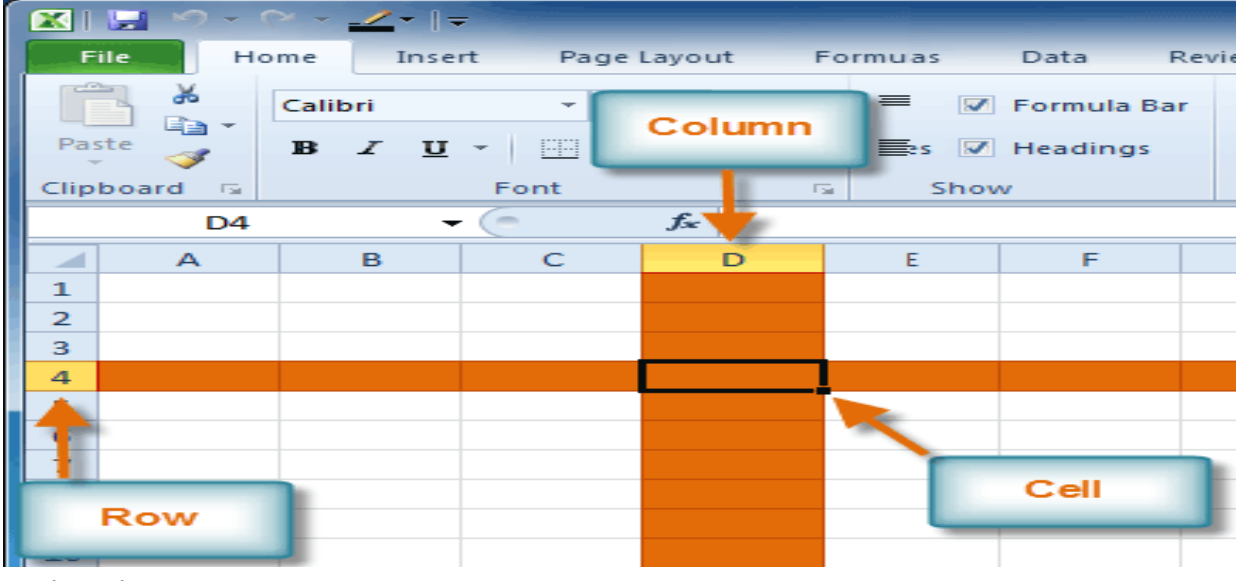

selected.

|     | 🔀   🔜 🗠 - 🗠 - 🔟 - 🖃 |                 |       |     |     |      |        |      |  |
|-----|---------------------|-----------------|-------|-----|-----|------|--------|------|--|
|     | File                | Ho              | me    | Ins | ert | Page | Layout | Form |  |
| Pa  | aste                | *<br>• • [<br>• | Calib | I U |     | Nam  | e box  |      |  |
| Cli | oboar               | d 🖌             | ·     |     | _   | Font |        | 5    |  |
|     |                     | C5              |       |     | - 1 | P    | f*     |      |  |
|     |                     | А               |       | в   |     | С    | D      |      |  |
| 1   |                     |                 |       |     |     |      |        |      |  |
| 2   |                     |                 |       |     |     |      |        |      |  |
| 3   |                     |                 |       |     |     |      |        |      |  |
| 4   |                     |                 |       |     |     |      |        |      |  |
| 5   |                     |                 |       |     |     |      |        |      |  |
| 6   |                     |                 |       |     |     |      |        |      |  |

#### E-Cell content

Each cell can contain its text, formatting, comments, formulas, and functions.

• Text

Cells can contain letters, numbers, and dates.

#### • Formatting attributes

Cells can contain formatting attributes that change how letters, numbers, and

#### LECTURE (4)

dates are displayed. For example, dates can be formatted as MM/DD/YYYY or M/D/YYYY.

#### • Comments

Cells can contain comments from multiple reviewers.

#### F- To delete content within cells:

1-Select the **cells** containing the content you want to delete.

2-Click the **Clear command on the Ribbon**. A dialogue box will appear.

3-Select Clear Contents, Clearing cell contents

• You can also use your keyboard's **Backspace** key to delete content from a **single cell** or the **Delete key** to delete content from **multiple cells**.

#### G- access formatting commands by right-clicking:

- 1. Select the cells you want to format.
- 2. **Right-click** the selected cells. A **list box** will appear to access many commands on the Ribbon easily.

| E     | F                    | G           | н                                     | 1        |
|-------|----------------------|-------------|---------------------------------------|----------|
| Calib | ori ~ 11             | · A A       | \$ ~ % ,                              | •a.      |
| в     | I 🔳 🎒                | - 🔺 - 📖     | · · · · · · · · · · · · · · · · · · · | <b>I</b> |
|       |                      |             |                                       |          |
| 500   | Cut                  |             |                                       |          |
|       | ⊆ору                 |             |                                       |          |
|       | Paste Optio          | ons:        |                                       |          |
|       |                      |             |                                       |          |
|       | Paste <u>Speci</u>   | al          |                                       |          |
|       | Insert               |             |                                       |          |
| _     | Delete               |             |                                       |          |
| _     | Clear Conte          | anto        |                                       |          |
| _     | clear co <u>n</u> te |             |                                       |          |
| _     | Filt <u>e</u> r      |             | •                                     |          |
| _     | S <u>o</u> rt        |             | ▶                                     |          |
| - 1   | Insert Co <u>m</u>   | ment        |                                       |          |
|       | Eormat Cell          | ls          |                                       |          |
|       | Pick From D          | Drop-down L | ist                                   |          |
|       | Define Nam           | 1e          |                                       |          |
| -     | Hyperlink            |             |                                       |          |
|       |                      |             |                                       |          |
|       |                      |             |                                       |          |

# H-To uses the **fill handle to fill** cells:

- 1. Select **the cells containing the content you want to use**. You can fill cell content either vertically or horizontally.
- 2. Position your mouse over the **fill handle** so the **white cross ♀** becomes a **black cross +**

|    | А                    | В         | С             |
|----|----------------------|-----------|---------------|
| 1  | Office Christmas Par | ty        |               |
| 2  |                      |           |               |
| 3  | Employee             | Attending | Not Attending |
| 4  |                      |           |               |
| 5  | Peraza, Brian        | x         |               |
| 6  | Swensen, Liz         |           | x             |
| 7  | Harris, Jane         |           | x             |
| 8  | Lewty, Alice         | x         |               |
| 9  | Olvera, Emily K.     |           |               |
| 10 | Wodal, Matthew       |           |               |
| 11 | McMillan, J.E.       |           |               |
| 12 | Dees, Robert         |           |               |
| 13 | Wimblet, Grace       |           |               |
| 14 | Salter, Joe Ann      |           |               |

- 3. **Click and drag** the fill handle until all the cells you want to fill are highlighted.
- 4. Release the mouse, and your cells will be filled.

|    | А                    | В         | С             |
|----|----------------------|-----------|---------------|
| 1  | Office Christmas Par | ty        |               |
| 2  |                      |           |               |
| 3  | Employee             | Attending | Not Attending |
| 4  |                      |           |               |
| 5  | Peraza, Brian        | x         |               |
| 6  | Swensen, Liz         |           | x             |
| 7  | Harris, Jane         |           | x             |
| 8  | Lewty, Alice         | ×         |               |
| 9  | Olvera, Emily K.     | x         |               |
| 10 | Wodal, Matthew       | x         |               |
| 11 | McMillan, J.E.       | х         |               |
| 12 | Dees, Robert         |           | <b></b>       |
| 13 | Wimblet, Grace       |           |               |
| 14 | Salter, Joe Ann      |           |               |

## I-To changes the font:

- 1. Select the **cells you want** to modify.
- 2. Click the **drop-down arrow** next to the **Font command** on the **Home tab**. The font drop-down menu appears.
- 3. **Move** your mouse over the **various fonts**. A live preview of the font will appear in the worksheet.

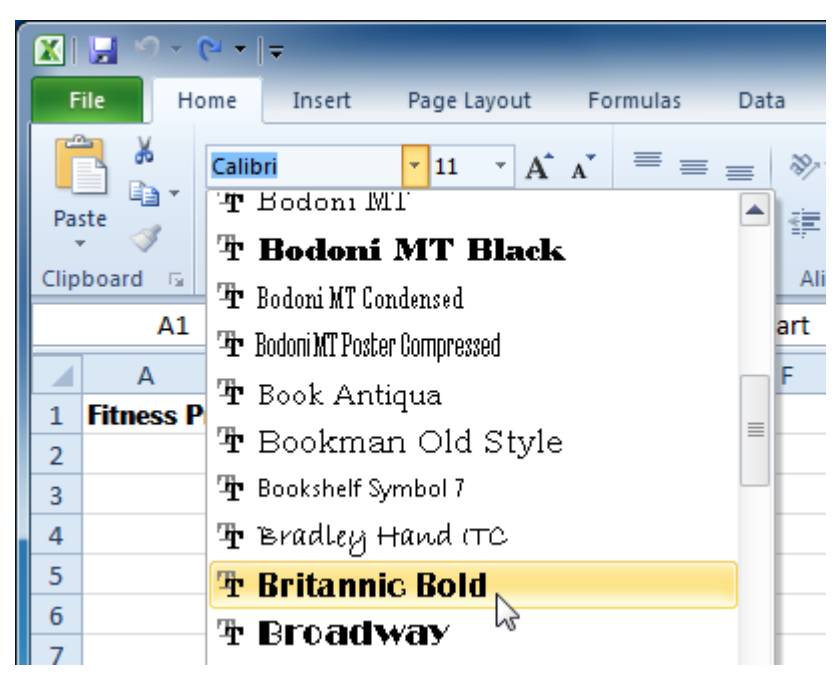

4. Select the font you want to use.

### J-To changes the font size:

- 1. Select the **cells** you want to modify.
- 2. Click the **drop-down arrow** next to the **font size** command on the **Home tab.** The font size drop-down menu appears.
- 3. **Move** your mouse over the various **font sizes**. A live preview of the font size will appear in the worksheet.

#### LECTURE (4)

MICROSOFT OFFICE EXCEL

|      | <b>F</b> 2 | - C   |       | =   |       | _    | _                    | _      | _    | _   | _          |    |
|------|------------|-------|-------|-----|-------|------|----------------------|--------|------|-----|------------|----|
| F    | ile        | Hor   | me    | 1   | Insei | rt   | Pa                   | ge L   | ayou | Jt  | Fo         | rn |
|      | <b>*</b>   |       | Brita | nni | с Во  | Id   | -                    | 11     | -    | A   | A          |    |
| Pas  | ste 🦪      | Ť     | в     | I   | U     | -    | <u>[[]</u>           | 8<br>9 |      | - 4 | <b>×</b> - |    |
| Clip | board      | rsi - |       |     |       | Fo   | nt                   | 10     |      |     | E Sal      |    |
|      | 4          | 1     |       |     | -     | 6    | ×                    | 11     |      | Fi  | tnes       | s  |
|      | •          |       |       | D   |       |      | 6                    | 12     |      |     |            |    |
|      | Fitne      |       |       | ro  | dir.  | 066  | $\tilde{\mathbf{c}}$ | 14     |      |     |            |    |
|      |            | USS   | •     |     | 8"    | 0.30 | •••                  | 18     | ~    | -   |            |    |
| 2    |            |       |       |     |       |      |                      | 20     | 0    | -   |            |    |
| 3    |            |       |       |     |       |      |                      | 22     |      | -   |            |    |
| 4    |            |       |       |     |       |      |                      | 24     |      |     |            |    |
| 5    |            |       |       |     |       |      |                      | 26     |      |     |            |    |
| 6    |            |       |       |     |       |      |                      | 28     |      |     |            |    |
| 7    |            |       |       |     |       |      |                      | 36     |      |     |            |    |
| 8    |            |       |       |     |       |      |                      | 48     | _    |     |            |    |
| 9    |            |       |       |     |       |      |                      | 72     |      |     |            |    |
| 10   |            |       |       |     |       |      |                      |        |      |     |            |    |

4. Select the **font size** you want to use.

You can also use the Grow Font and Shrink Font commands to change the size.

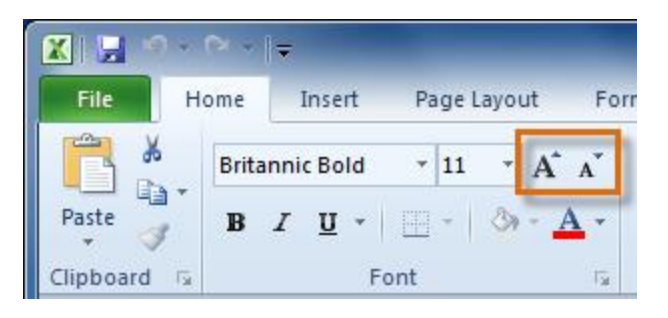

# K-To uses the bold, italic, and underline commands:

- 1. Select the **cells** you want to modify.
- 2. Click the Bold, Italic, or Underline command on the Home tab.

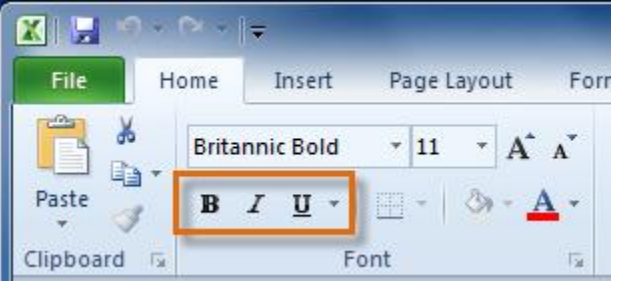

### L-To adds a border:

- 1. Select the cells you want to modify.
- 2. Click the **drop-down arrow** next to the **Borders** command on the **Home tab**. **The border drop-down** menu appears.

| 🗙   🔜 🤟 - 🗠 -   - |                                                                                                    |             |             |             |          |                                                                                |     |  |
|-------------------|----------------------------------------------------------------------------------------------------|-------------|-------------|-------------|----------|--------------------------------------------------------------------------------|-----|--|
| F                 | ile H                                                                                                    | ome         | In          | sert        | Pag      | ge Layout Formulas Data F                                                      | Rev |  |
| Pas               | National States States | Britar<br>B | nnic I<br>Z | Bold<br>U - | -        | $16  \mathbf{A}^*  \mathbf{A}^*  \equiv \equiv \equiv \qquad \gg \mathbf{A}^*$ |     |  |
| Clip              | board 🗔                                                                                                    |             |             | Fo          | Bor      | rders gn                                                                       | hm  |  |
|                   | A1                                                                                                    |             |             | - (=        |          | Bottom Border                                                                  |     |  |
|                   |                                                                                                    |             | Д           |             |          | Top Border 15                                                                  | D   |  |
| 1                 | Fitnes                                                                                                    | s Pi        | rog         | fres        |          | Left Border                                                                    |     |  |
| 2                 | -                                                                                                    |             | - Je        |             |          | Right Border                                                                   |     |  |
| 3                 |                                                                                                    |             |             |             |          | No Border                                                                      |     |  |
| 4                 |                                                                                                    |             |             |             | Ħ        | <u>A</u> ll Borders                                                            |     |  |
| 5                 |                                                                                                    |             |             |             |          | Outside Borders                                                                |     |  |
| 6                 |                                                                                                    |             |             |             | <u>i</u> | Thick Box Border                                                               |     |  |
| 7                 |                                                                                                    |             |             |             |          |                                                                                |     |  |

3. Select the **border style** you want to use.

You can **draw borders** and change the **line style** and frames with the **Draw Borders** tools at the bottom of the Borders drop-down menu.

### M-To change font colour:

- 1. Select the cells you want to modify.
- 2. Click the **drop-down arrow** next to the **font colour** command on the Home tab. The **colour** menu appears.
- 3. **Move** your mouse over the various font colours. A live preview of the colour will appear on the worksheet.

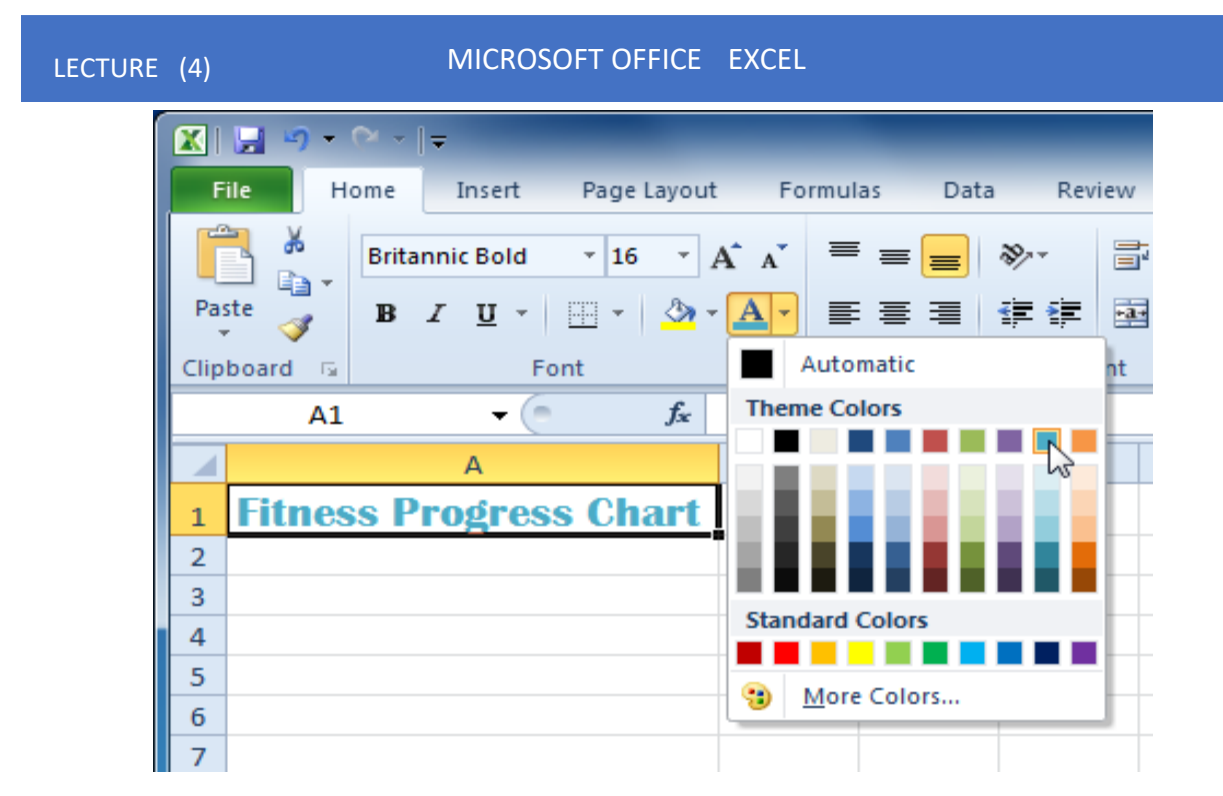

4. Select the **font colour** you want to use.

Your colour choices are not limited to the drop-down menu that appears. Select **More Colors** at the bottom of the menu to access additional colour options.

## N-To adds a fill colour:

- 1. Select the **cells** you want to modify.
- 2. Click the **drop-down arrow** next to the **fill colour** command on the **Home tab**. The **colour** menu appears.
- 3. **Move** your cursor over the various fill colours. A live preview of the colour will appear on the worksheet.

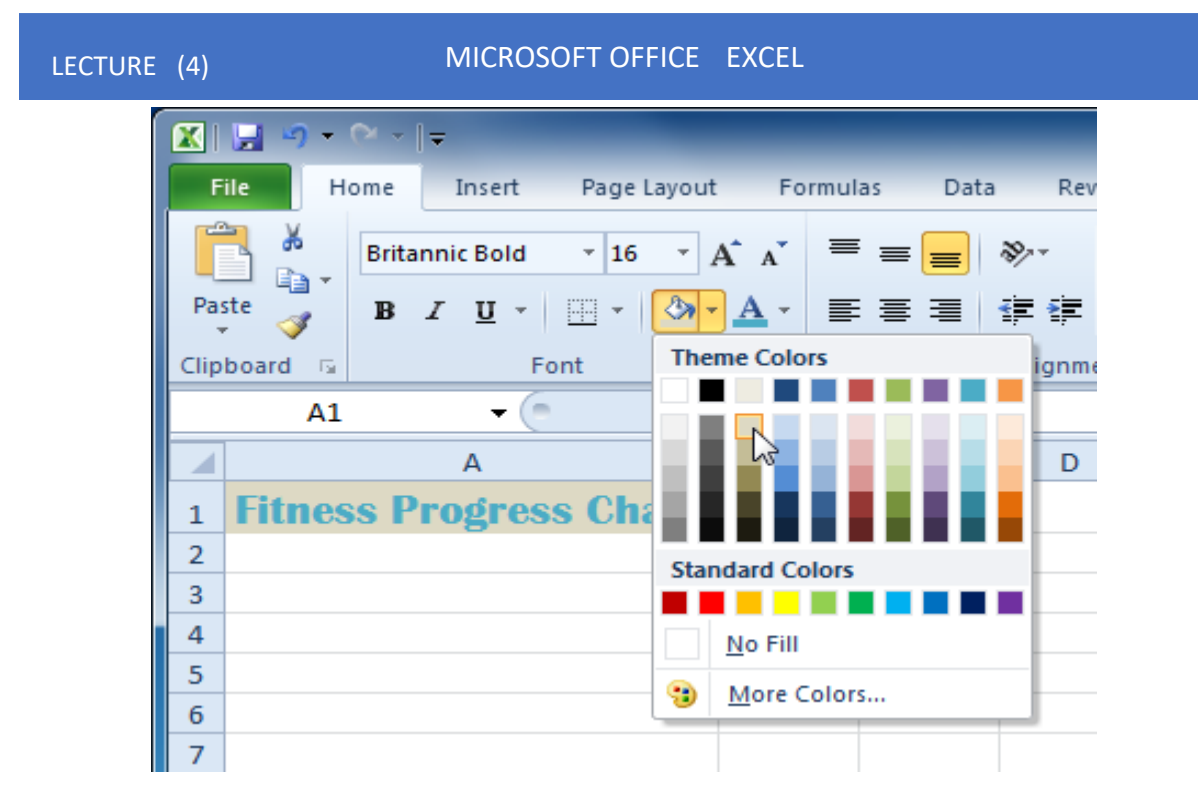

4. Select the **fill colour** you want to use.

# 0-To change horizontal text alignment:

- 1. Select the **cells** you want to modify.
- 2. Select one of the three horizontal Alignment commands on the Home tab.
  - Align text Left: Aligns text to the left of the cell
  - Center: Aligns text to the centre of the cell
  - Align Text Right: Aligns text to the right of the cell

### P-To change vertical text alignment:

- 1. Select the **cells** you want to modify.
- 2. Select one of the three vertical Alignment commands on the Home tab.
  - Top Align: Aligns text to the top of the cell
  - Middle Align: Aligns text to the middle of the cell
  - **Bottom Align:** Aligns text to the bottom of the cell

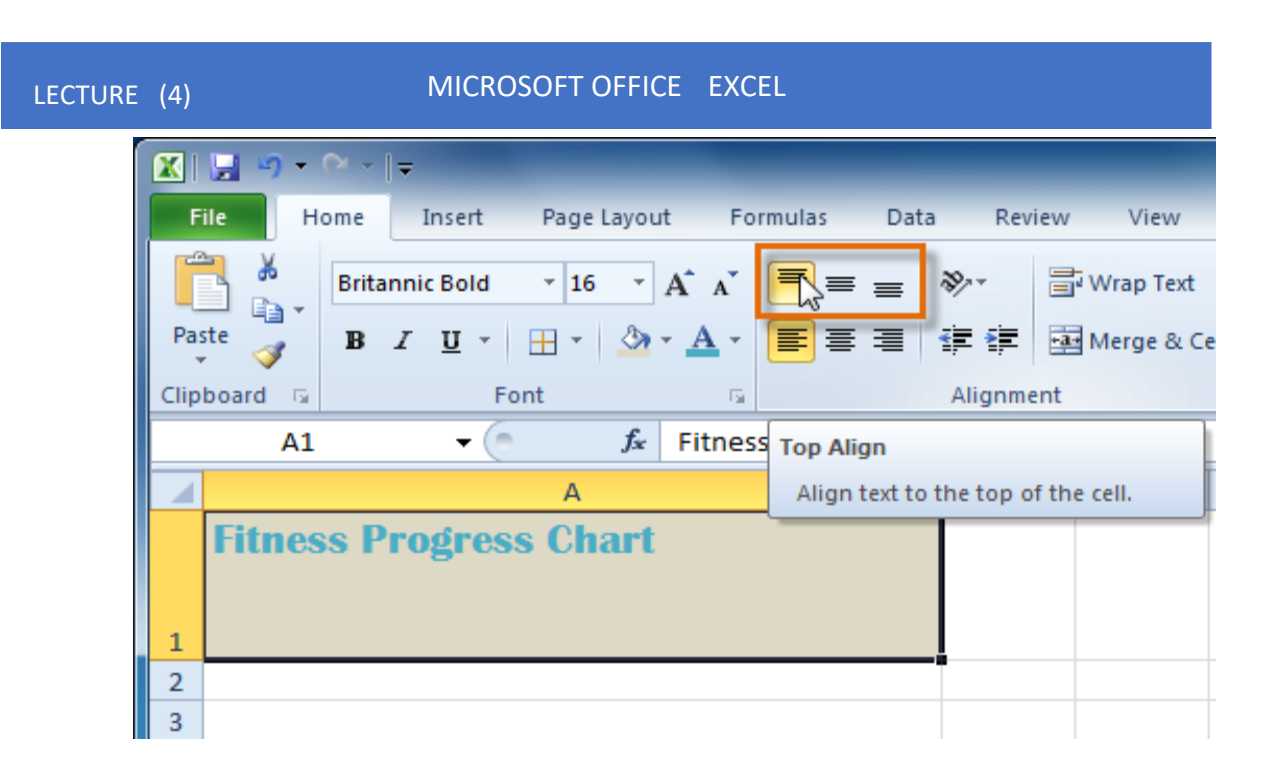

### Q-To uses the Save As command:

Save As allows you to choose a name and location for your workbook. Use it if you are saving a workbook for the first time or if you want to save a different version of a workbook while keeping the original.

- 1. Click the **File** tab.
- 2. Select Save As.
- 3. The **Save As** dialogue box will appear. Select the **location where you want to save** the workbook.
- 4. Enter a name for the workbook, then click **Save**.

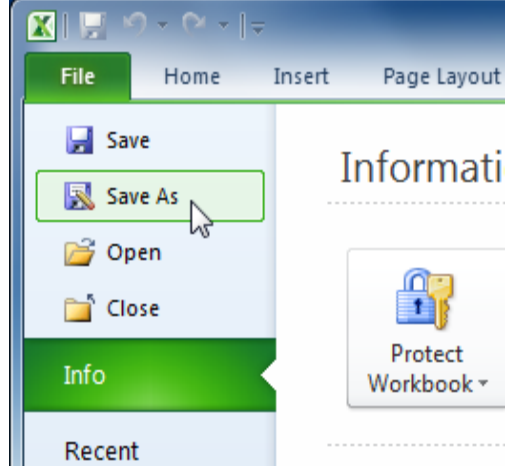

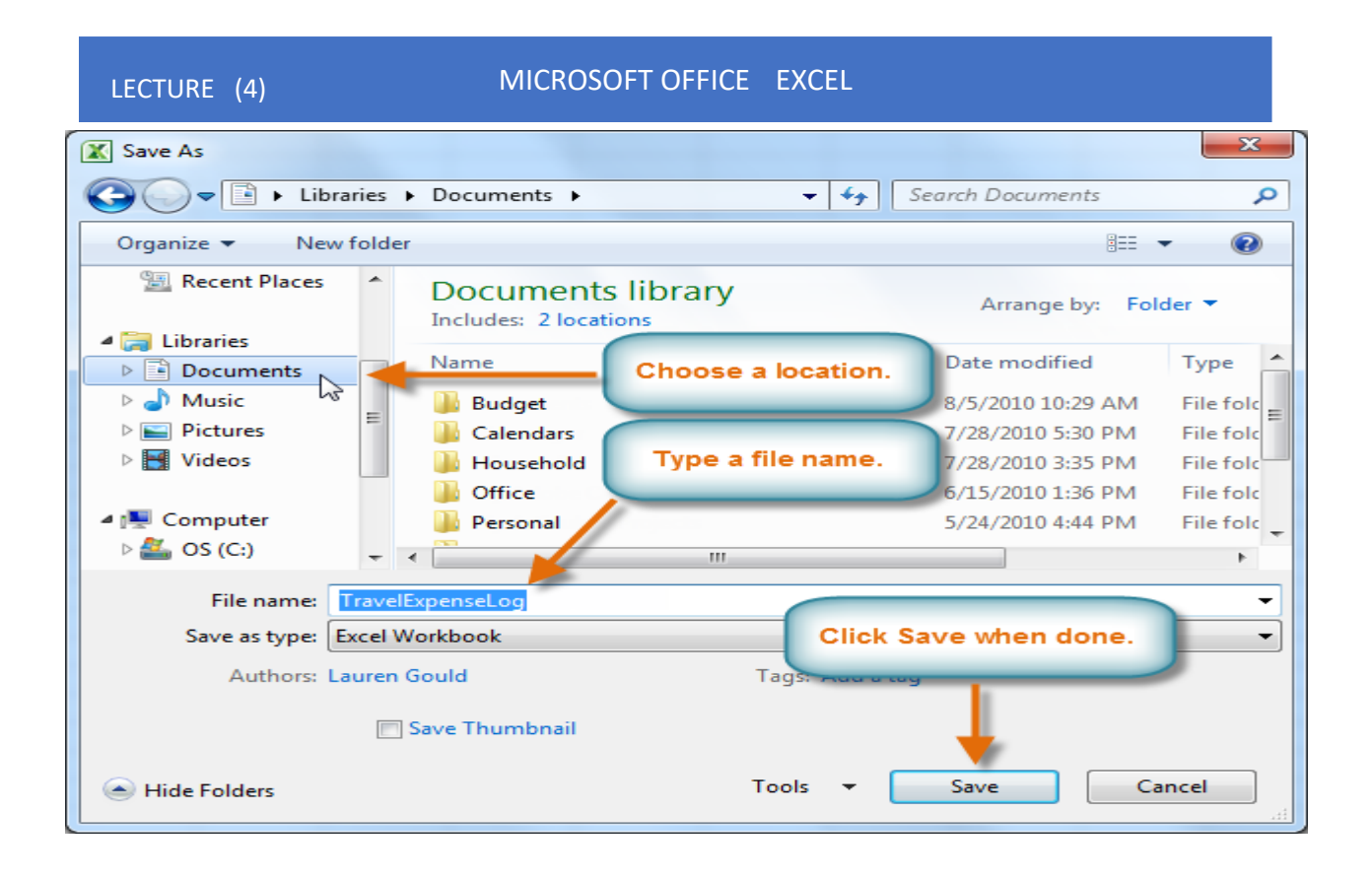

### R-To uses the Save command:

1. Click the Save command on the Quick Access toolbar.

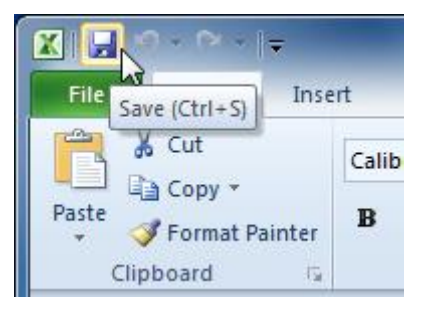

2. The workbook will be saved in its current location with the same file name.

If you save for the first time and select Save, the Save As dialogue box will appear.

**S**-A **formula** is **an equation** that performs a calculation. Excel can execute formulas like calculators that add, subtract, multiply, and divide.

# T-Creating simple formulas

Excel uses standard operators for equations, such as a **plus sign** for addition (+), **minus sign** for subtraction (-), an **asterisk** for multiplication (\*), a **forward slash** for division (/), and **caret** (^) for exponents.

When writing Excel formulas, the critical thing to remember is that all procedures must begin with an equal sign (=). This is because the cell contains—or is equal to—the recipe and its value.

| Addition       | + | =5+5 |
|----------------|---|------|
| Subtraction    | - | =5-5 |
| Multiplication | * | =5*5 |
| Division       | / | =5/5 |
| Exponents      | ^ | =5^5 |

# Y-To creates a simple formula in Excel:

1. Select the **cell** where the answer will appear (**B4**, for example).

|   | B4 🔻 🦱                     | $f_{x}$        |   |
|---|----------------------------|----------------|---|
|   | А                          | В              | С |
| 1 | Estimated painting cost pe | er square foot |   |
| 2 | Total cost                 | \$75.00        |   |
| 3 | Square Feet                | 250            |   |
| 4 | <u>Total/Sq Ft</u>         | - ¢            |   |
| 5 |                            |                |   |

- 2. Type the equals sign (=).
- 3. Type in the **formula** you want Excel to **calculate** (**75/250**, for example).

| LECTURE (4) |   | MICROSOFT OFFICE EXCEL     |                          |     |  |  |  |  |  |  |  |  |
|-------------|---|----------------------------|--------------------------|-----|--|--|--|--|--|--|--|--|
|             |   | MAX 👻 🕤                    | × ✓ f <sub>x</sub> =75/2 | 250 |  |  |  |  |  |  |  |  |
|             |   | А                          | В                        | С   |  |  |  |  |  |  |  |  |
|             | 1 | Estimated painting cost pe | er square foot           |     |  |  |  |  |  |  |  |  |
|             | 2 | Total cost                 | \$75.00                  |     |  |  |  |  |  |  |  |  |
|             | 3 | Square Feet                | 250                      | ļ   |  |  |  |  |  |  |  |  |
|             | 4 | Total/Sq Ft                | =75/250                  | ļ   |  |  |  |  |  |  |  |  |
|             | 5 |                            | <b>`</b>                 |     |  |  |  |  |  |  |  |  |

4. Press **Enter**. The formula will be calculated, and the value will be displayed in the cell.

|   | B4 🗸 🗧                     | <i>f</i> * =75/250 |   |  |
|---|----------------------------|--------------------|---|--|
|   | А                          | В                  | С |  |
| 1 | Estimated painting cost pe | er square foot     |   |  |
| 2 | Total cost                 | \$75.00            |   |  |
| 3 | Square Feet                | 250                |   |  |
| 4 | <u>Total/Sq Ft</u>         | \$0.30             |   |  |
| 5 |                            |                    |   |  |

# V-To creates a formula using cell references:

1. Select the cell where the answer will appear (B3, for example).

|   | B3 🗸            | . (=      | f <sub>x</sub> |   |
|---|-----------------|-----------|----------------|---|
|   | А               | В         | С              | D |
| 1 | Budget for June | \$400.00  |                |   |
| 2 | Budget for July | \$ 300.00 |                |   |
| 3 | Total Budget    | - ¢       | ļ              |   |
| 4 |                 |           |                |   |

- 2. Type the equals sign (=).
- 3. Type the **cell address** that contains the **first number in the equation** (**B1**, for example).

#### MICROSOFT OFFICE EXCEL

|   | SUM -           | (= × 🗸      | ′ <i>f</i> <sub>*</sub> =B1 |   |
|---|-----------------|-------------|-----------------------------|---|
|   | А               | В           | С                           | D |
| 1 | Budget for June | \$400.00    |                             |   |
| 2 | Budget for July | \$ 300.00   |                             |   |
| 3 | Total Budget    | = <b>B1</b> | ļ                           |   |
| 4 |                 |             |                             |   |

- 4. Type the **operator** you need for your formula. For example, type the **addition sign** (+).
- 5. Type the **cell address that contains the second** number in the equation (**B2**, for example).

|   | SUM -           | (= × 🗸         | <i>f</i> <sub>x</sub> =B | 1+B2 |
|---|-----------------|----------------|--------------------------|------|
|   | А               | В              | С                        | D    |
| 1 | Budget for June | \$400.00       |                          |      |
| 2 | Budget for July | \$ 300.00      |                          |      |
| 3 | Total Budget    | = <b>B1+B2</b> | Į                        |      |
| 4 |                 |                |                          |      |

6. Press **Enter**. The formula will **be calculated**, and the value will be displayed in the cell.

| B3 • |                 | • (=      | <i>f</i> <sub>x</sub> =B1+ | -B2 |
|------|-----------------|-----------|----------------------------|-----|
|      | А               | В         | С                          | D   |
| 1    | Budget for June | \$400.00  |                            |     |
| 2    | Budget for July | \$ 300.00 |                            |     |
| 3    | Total Budget    | \$ 700.00 |                            |     |
| 4    |                 |           |                            |     |

#### The total will automatically recalculate if

|    | B3 ▼            |           |   |      |       |             |            |               |         |
|----|-----------------|-----------|---|------|-------|-------------|------------|---------------|---------|
|    | А               | В         | ( | C    | D     | E           | F          | G             |         |
| 1  | Budget for June | \$400.00  |   |      | C     | hanged F    | 32 value f | rom           |         |
| 2  | Budget for July | \$ 200.00 |   |      | - Ŭ   | \$300.00    | to \$200.0 | 0             |         |
| 3  | Total Budget    | \$ 600.00 | Į |      |       |             |            | _             |         |
| 4  |                 |           |   |      |       |             |            |               | <b></b> |
| 5  |                 |           |   |      |       |             |            |               |         |
| 6  |                 |           |   |      | Since | 22 oontoi   | ne the for | mula          |         |
| 7  |                 |           |   |      | =R1+  | B2 the v    | alue in B  | inuia<br>3 is |         |
| 8  |                 |           |   | - 11 | autom | atically re | calculate  | d to          |         |
| 9  |                 |           |   |      |       | equal \$6   | 600.00     |               |         |
| 10 |                 |           |   |      |       |             |            |               | J       |
| 11 |                 |           |   | _    |       |             |            |               | -       |

#### you change a value in either B1 or B2.

# W-To creates an essential function in Excel:

- 1. Select the **cell** where the answer will appear (**F15**, for example).
- 2. Type the equals sign (=), then enter the function name (SUM, for example).

| \$12.20    | \$61.00               | 8-Aug    | 11-Aug              |              |
|------------|-----------------------|----------|---------------------|--------------|
| \$7.33     | \$36.65               | 8-Aug    | 11-Aug              |              |
|            | =SUM                  |          |                     |              |
|            | 🛞 SUM                 | Adds all | the numbers in a ra | nge of cells |
|            | 🕭 SUMIF               |          |                     |              |
| Unit Price |                       | Ordered  | Date Received       |              |
| \$12.03    | SUMPRODUCT            | 18-Sep   | 26-Sep              |              |
| \$15.95    | € SUMSQ<br>€ SUMX2MY2 | 18-Sep   | 26-Sep              |              |
| \$5.87     | € SUMX2PY2            | 8-Aug    | 14-Aug              |              |
| \$8.83     | € SUMXMY2             | 8-Aug    | 14-Aug              |              |
| \$13.54    | \$27.08               | 22-Jul   | 29-Jul              |              |

3. Enter **the cells** for the **argument** inside the parentheses.

| Unit Price | Subtotal   | Date Ordered | Date Received |
|------------|------------|--------------|---------------|
| \$5.86     | \$58.60    | 12-Sep       | 17-Sep        |
| \$40.26    | \$80.52    | 12-Sep       | 17-Sep        |
| \$4.20     | \$42.00    | 6-Sep        | 12-Sep        |
| \$6.19     | \$74.28    | 6-Sep        | 12-Sep        |
| \$3.20     | \$48.00    | 6-Sep        | 12-Sep        |
| \$3.40     | \$17.00    | 6-Sep        | 12-Sep        |
| \$4.10     | \$32.80    | 6-Sep        | 12-Sep        |
| \$12.20    | \$61.00    | 8-Aug        | 11-Aug        |
| \$7.33     | \$36.65    | 8-Aug        | 11-Aug        |
|            | =SUM(F6:F1 | 4)           |               |

4. Press Enter, and the result will appear.

#### \$450.85

Excel **will not always tell you** if your function contains an error, so it's up to you to check all of your tasks.

# X-Using AutoSum to select standard functions

The **AutoSum** command allows you to automatically return the results for a range of cells for standard functions like SUM and AVERAGE.

- 1. Select the **cell** where the answer will appear (**E24**, for example).
- 2. Click the **Home** tab.
- 3. Click the AutoSum drop-down arrow in the Editing group and **select the function** you want (**Average**, for example).

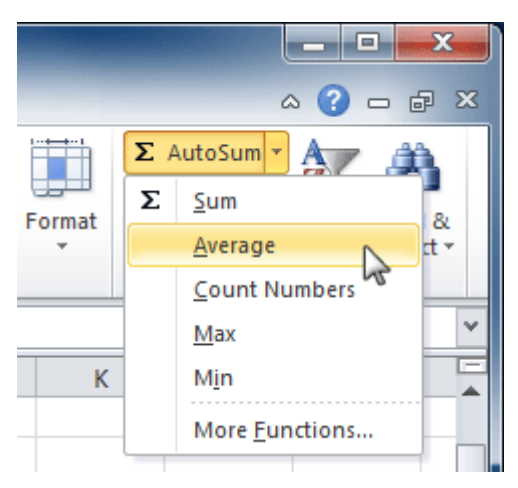

4. A formula will appear in E24, the selected cell. If logically placed, AutoSum will select your cells for you. Otherwise, you will need to click the cells to choose your argument.

| Unit Price | Subtotal     | Date Ordered | Date Received |
|------------|--------------|--------------|---------------|
| \$12.03    | \$36.09      | 18-Sep       | 26-Sep        |
| \$15.95    | \$31.90      | 18-Sep       | 26-Sep        |
| \$5.87     | \$58.70      | 8-Aug        | 14-Aug        |
| \$8.83     | \$88.30      | 8-Aug        | 14-Aug        |
| \$13.54    | \$27.08      | 22-Jul       | 29-Jul        |
| =AVERAGE(  | 19:E23)      |              |               |
| AVERAGE(n  | umber1, [nun | nber2],)     |               |
|            | Subtotal     |              |               |

5. Press Enter, and the result will appear.

#### \$11.24

The AutoSum command can also be accessed from the Formulas tab.

You can also use the **Alt**+= keyboard shortcut instead of the AutoSum command. Hold down the Alt key and press the equals sign to use this shortcut.

# Y-To sort in alphabetical order:

1. Select a **cell in the column** you want to sort by. In this example, we'll sort by **Last Name**.

|   | С         | D       | E             |  |
|---|-----------|---------|---------------|--|
| 1 | Last Name | Payment | T-Shirt Color |  |
| 2 | Olivera 🖧 | 1-Oct   | White         |  |
| 3 | Richards  | 4-Oct   | Dark Red      |  |
| 4 | Hanlon    | 5-Oct   | Heather Grey  |  |
| 5 | Means     | 5-Oct   | Dark Red      |  |

- 2. Select the **Data tab**, then locate the **Sort and Filter** group.
- 3. Click the ascending command to Sort A to Z or Sort Z to A.

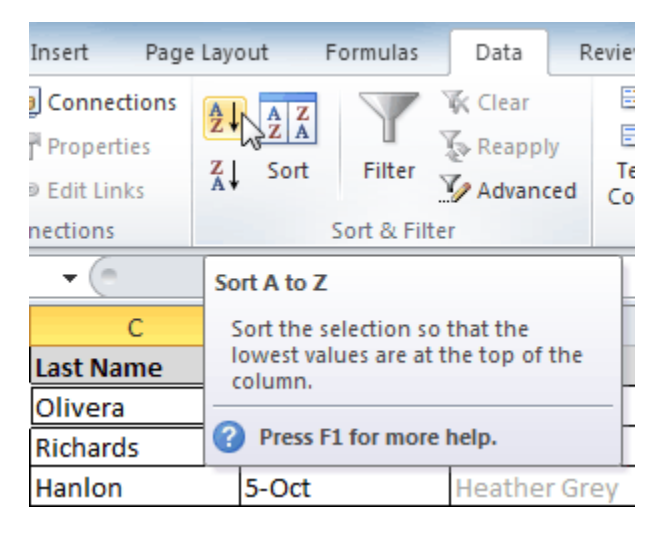

4. The **data** in the **spreadsheet** will be organized alphabetically.

|    | С         | D       | E             |
|----|-----------|---------|---------------|
| 1  | Last Name | Payment | T-Shirt Color |
| 2  | Ackerman  | 1-Oct   | Heather Grey  |
| з  | Albee     | 13-Oct  | Heather Grey  |
| 4  | Bell      | 11-Oct  | Dark Red      |
| 5  | Benson    | 11-Oct  | White         |
| 6  | Chen      | 5-Oct   | Dark Red      |
| 7  | Del Toro  | 13-Oct  | White         |
| 8  | Ellison   | Pending | Dark Red      |
| 9  | Flores    | 6-Oct   | White         |
| 10 | Hanlon    | 5-Oct   | Heather Grey  |
| 11 | Kelly     | 11-Oct  | Dark Red      |
| 12 | Kelly     | 11-Oct  | Heather Grey  |
| 13 | Lazar     | 14-Oct  | White         |
| 14 | MacDonald | Pending | Dark Red      |
| 15 | Means     | 5-Oct   | Dark Red      |
| 16 | Naser     | 14-Oct  | Dark Red      |
| 17 | Nichols   | 6-Oct   | Dark Red      |

Sorting options can also be found on the Home tab, condensed into the Sort & Filter command.

# Z-To sort in numerical order:

1. Select **a cell in the column** you want to sort by.

|   | А          | В          | С         |
|---|------------|------------|-----------|
| 1 | Homeroom # | First Name | Last Name |
| 2 | 110        | Kris       | Ackerman  |
| 3 | 105        | Nathan     | Albee     |
| 4 | 220-B      | Samantha   | Bell      |
| 5 | 110        | Matt       | Benson    |

- 2. From the **Data** tab, click the **ascending command to Sort Smallest to Largest** or the **descending order Sort Largest to Smallest**.
- 3. The data in the spreadsheet will be organized numerically.

|    | A          | B          | С         |
|----|------------|------------|-----------|
| 1  | Homeroom # | First Name | Last Name |
| 2  | 105        | Nathan     | Albee     |
| з  | 105        | Christiana | Chen      |
| 4  | 105        | Sidney     | Kelly     |
| 5  | 105        | Derek      | MacDonald |
| 6  | 105        | Melissa    | White     |
| 7  | 105        | Esther     | Yaron     |
| 8  | 110        | Kris       | Ackerman  |
| 9  | 110        | Matt       | Benson    |
| 10 | 110        | Gabriel    | Del Toro  |
| 11 | 110        | Regina     | Olivera   |
| 12 | 135        | Anisa      | Naser     |
| 13 | 135        | James      | Panarello |
| 14 | 135        | Lia        | Richards  |
| 15 | 135        | Jordan     | Weller    |
| 16 | 135        | Chantal    | Weller    |
| 17 | 135        | Alex       | Yuen      |

# A-Filtering data

**Filters** can be applied in different ways to improve the performance of your worksheet. You can **filter text, dates, and numbers**. You can even **use more than one filter** to narrow your results further.

#### To filter data:

In this example, we'll filter the contents of an equipment log at a technology company. We'll display only the laptops and projectors that are available for checkout.

|    | A                                        | B           | C                           | D         |  |  |  |
|----|------------------------------------------|-------------|-----------------------------|-----------|--|--|--|
| 1  | Equipment Log — Ragnar Technologies Inc. |             |                             |           |  |  |  |
| 2  | ID #                                     | Checked Out |                             |           |  |  |  |
| 3  | 1011                                     | Laptop      | 10" Saris Netbook Pro       | 04-Oct-10 |  |  |  |
| 4  | 1012                                     | Laptop      | 10" Saris Netbook Pro       | 29-Sep-10 |  |  |  |
| 5  | 1021                                     | Laptop      | 15" EDI SmartPad L200-3     | 15-Sep-10 |  |  |  |
| 6  | 1022                                     | Laptop      | 15" EDI SmartPad L200-3     | 14-Aug-10 |  |  |  |
| 7  | 1023                                     | Laptop      | 15" EDI SmartPad L200-3     | 08-Aug-10 |  |  |  |
| 8  | 1025                                     | Laptop      | 15" EDI SmartPad L200-4X    | 26-Sep-10 |  |  |  |
| 9  | 1031                                     | Laptop      | 17" Saris X-10 Laptop       | 04-Oct-10 |  |  |  |
| 10 | 1032                                     | Laptop      | 17" Saris X-10 Laptop       | 19-Sep-10 |  |  |  |
| 11 | 1033                                     | Laptop      | 17" Saris X-10 Laptop       | 24-Sep-10 |  |  |  |
| 12 | 1034                                     | Laptop      | 17" Saris X-10 Laptop       | 25-Aug-10 |  |  |  |
| 13 | 2050                                     | Other       | EDI SmartBoard L500-1       | 05-Oct-10 |  |  |  |
| 14 | 2051                                     | Other       | EDI SmartBoard L500-1       | 01-Oct-10 |  |  |  |
| 15 | 3000                                     | Other       | Saris Lumina Digital Camera | 12-May-10 |  |  |  |

1. Begin with a worksheet that identifies each column using a header row.

- 2. Select the **Data tab**, then locate the **Sort & Filter** group.
- 3. Click the **Filter** command.

| e Layout               | Formulas         | Data                                  | Review              | View    | D                    |
|------------------------|------------------|---------------------------------------|---------------------|---------|----------------------|
| A<br>Z↓ Z A<br>Z↓ Sort | Filter           | 🕅 Clear<br>🕼 Reappl<br>🅢 Advance<br>r | y Text<br>ced Colur | to Rem  | ove<br>cates<br>Data |
| fr                     | Eilter (Ct       | d. Chiffeel                           |                     |         | 1                    |
| 3.4                    | Filler (Cl       | 11+3011(+)                            | .)                  |         |                      |
| C<br>hnologies I       | Enable<br>cells. | filtering (                           | of the select       | ted     |                      |
| nt Detail              | Once fi          | Itering is turned on, click           |                     |         |                      |
| letbook Pr             | o choose         | a filter fo                           | r the colum         | in.     |                      |
| letbook Pr             | 0 Droc           |                                       |                     |         |                      |
| hartPad L20            | 00-              |                                       | iore neip.          |         | 0                    |
| hartPad L20            | 00-3             | 14-Aug                                | -10                 | 16-Aug- | 10                   |

- 4. Drop-down arrows will appear in the header of each column.
- 5. Click the **drop-down arrow** for the **column you want to filter**. In this example, we'll filter the Type column to view only certain types of equipment.

|   | Α      | В         |             | С              |   | D             |
|---|--------|-----------|-------------|----------------|---|---------------|
| 1 | Equipn |           |             |                |   |               |
| 2 | ID # 💌 | Туре 📊    | Equipmer    | nt Detail      | Ŧ | Checked Out 💌 |
| 3 | 1011   | Laptop    | 10" Carie N | Vetbook Pro    |   | 04-Oct-10     |
| 4 | 1012   | Laptop (S | howing All) | letbook Pro    |   | 29-Sep-10     |
| 5 | 1021   | Laptop    | 15" EDI Sn  | nartPad L200-3 |   | 15-Sep-10     |
| 6 | 1022   | Laptop    | 15" EDI Sn  | nartPad L200-3 |   | 14-Aug-10     |
| 7 | 1023   | Laptop    | 15" EDI Sn  | nartPad L200-3 |   | 08-Aug-10     |

- 6. The **Filter** menu appears.
- 7. **Uncheck** the boxes next to the data you don't want to view, or uncheck the box next to **Select All** to uncheck all quickly.
- 8. **Check** the boxes next to the data you want to view. In this example, we'll check Laptop and Projector to view only these types of equipment.

|    | A                 | В             |          | C            |     |            | D             |
|----|-------------------|---------------|----------|--------------|-----|------------|---------------|
| 1  | Equipn            | nent Log -    | — Ragnar | Technolog    | ies | Inc.       |               |
| 2  | ID # 🔽            | Туре          | 🔽 Equip  | oment Detai  | i   |            | Checked Out 🔽 |
| ₽↓ | Sort A t          | to Z          |          |              |     | ro         | 04-Oct-10     |
| Z↓ | S <u>o</u> rt Z t | o A           |          |              |     | ro         | 29-Sep-10     |
|    | Sor <u>t</u> by   | Color         |          |              | ►   | 00-3       | 15-Sep-10     |
| 1  | Clear Fi          | ilter From "1 | vne"     |              |     | 00-3       | 14-Aug-10     |
| 21 | Eilter b          | Color         | Jpc      |              |     | 00-3       | 08-Aug-10     |
|    | Filter D          | y Color       |          |              |     | 00-4X      | 26-Sep-10     |
|    | lext <u>F</u> ill | ters          |          |              | P   | Э          | 04-Oct-10     |
|    | Search            |               |          | ز ا          | 0   | Э          | 19-Sep-10     |
|    | <b>I</b>          | (Select All)  |          |              |     | Э          | 24-Sep-10     |
|    |                   | Laptop        |          |              |     | Э          | 25-Aug-10     |
|    |                   | Other         |          |              |     | )-1        | 05-Oct-10     |
|    |                   | TV            |          |              |     | )-1        | 01-Oct-10     |
|    |                   |               |          |              |     | Camera     | 12-May-10     |
|    |                   |               |          |              |     | tal Camera | 27-Jul-10     |
|    |                   |               |          |              |     | Camcorder  | 06-Oct-10     |
|    |                   |               |          |              |     | Printer II | 04-Aug-10     |
|    |                   |               |          |              |     | ker        | 13-Jun-10     |
|    |                   |               | ОК       | Cancel       |     | ravel Bag  | 27-Jul-10     |
|    |                   |               | J.       | cancer       |     | top Case   | 04-Oct-10     |
| 22 | 4905              | Other         | 7N He    | eavy Rolling | La  | ptop Case  | 04-Oct-10     |
| 23 | 5020              | тν            | 32" Pa   | aragon 440 I | Pla | sma TV     | 11-Aug-10     |

9. Click **OK**. All other data will be filtered or temporarily hidden. Only laptops and projectors will be visible.

Filtering options can also be found on the Home tab, condensed into the Sort & Filter command.

|   |    | A      | B            | C                        | D               |
|---|----|--------|--------------|--------------------------|-----------------|
|   | 1  | Equipn | nent Log — F | Ragnar Technologies Inc. |                 |
|   | 2  | ID # 🔽 | Туре 🗾 🖵     | Equipment Detail         | 🖌 Checked Out 🔽 |
|   | з  | 1011   | Laptop       | 10" Saris Netbook Pro    | 04-Oct-10       |
|   | 4  | 1012   | Laptop       | 10" Saris Netbook Pro    | 29-Sep-10       |
|   | 5  | 1021   | Laptop       | 15" EDI SmartPad L200-3  | 15-Sep-10       |
|   | 6  | 1022   | Laptop       | 15" EDI SmartPad L200-3  | 14-Aug-10       |
| l | 7  | 1023   | Laptop       | 15" EDI SmartPad L200-3  | 08-Aug-10       |
|   | 8  | 1025   | Laptop       | 15" EDI SmartPad L200-4X | 26-Sep-10       |
|   | 9  | 1031   | Laptop       | 17" Saris X-10 Laptop    | 04-Oct-10       |
|   | 10 | 1032   | Laptop       | 17" Saris X-10 Laptop    | 19-Sep-10       |
|   | 11 | 1033   | Laptop       | 17" Saris X-10 Laptop    | 24-Sep-10       |
|   | 12 | 1034   | Laptop       | 17" Saris X-10 Laptop    | 25-Aug-10       |
|   | 26 | 6100   | Projector    | Omega VisX 1.0           | 28-Sep-10       |
|   | 27 | 6101   | Projector    | Omega VisX 1.0           | 26-Sep-10       |
|   | 28 | 6102   | Projector    | Omega VisX 1.0           | 22-Aug-10       |

# B-Using advanced number filters

Advanced number filters allow you to manipulate numbered data in different ways. For example, you could display the top and bottom numbers in a worksheet of exam grades to view the highest and lowest scores. In this example, we'll show only certain types of equipment based on the range of ID #s that have been assigned to them.

- 1. From the **Data** tab, click the **Filter** command.
- 2. Click the **drop-down arrow** in the column of **numbers** you want to filter. In this example, we'll filter the ID # column to view only a specific range of ID #s.
- 3. Choose **Number Filters** to open the advanced filtering menu.
- 4. Choose a **filter**. We'll choose Between to view ID #s between the specified numbers in this example.

|    | Α                | В                  | С                                       |        |              |              | D                       |    | E        |
|----|------------------|--------------------|-----------------------------------------|--------|--------------|--------------|-------------------------|----|----------|
| 1  | Equipr           | nent Log –         | <ul> <li>Ragnar Technologies</li> </ul> | s Inc. |              |              |                         |    |          |
| 2  | ID # 🔽           | Туре               | Equipment Detail                        |        |              | -            | Checked Out 💌           | Ch | ecked In |
| ₽↓ | Sort Sr          | nallest to Lar     | gest                                    | ro     |              |              | 04-Oct-10               |    |          |
| Z↓ | S <u>o</u> rt La | rgest to Sma       | illest                                  | ro     |              |              | 29-Sep-10               |    |          |
|    | Sort by          | Color              | ►                                       | 00-3   |              |              | 15-Sep-10               | 01 | -Oct-10  |
| 1  | Clear F          | ilter From "II     | D #"                                    | 00-3   |              |              | 14-Aug-10               | 16 | -Aug-10  |
| 1  | Eilter           | w Color            |                                         | 00-3   |              |              | 08-Aug-10               | 15 | -Aug-10  |
|    | Filter           |                    |                                         | 00-4   | ¥            |              | 26-Sen-10               | 04 | -Oct-10  |
|    | Numbe            | er <u>F</u> ilters | P.                                      |        | Equa         | als          |                         |    |          |
|    | Search           | I                  | Q                                       |        | Does         | s <u>N</u> o | t Equal                 |    |          |
|    | ;···· <b>·</b>   | (Select All)       | •                                       |        | Grea         | ater 1       | han                     |    | Sep-10   |
|    |                  | 1011               |                                         |        | Grea         | ater 1       | han <u>O</u> r Equal To |    | Aug-10   |
|    | ···· 🖌           | 1012               | =                                       |        | Less         | Tha          | n                       |    | Oct-10   |
|    | ···· 🗸           | 1021               |                                         |        | Less         | Tha          | o Or Equal To           |    | Oct-10   |
|    | 🗸                | 1023               |                                         |        | Batu         | veen         |                         |    | May-10   |
|    | 🗹                | 1025               |                                         |        | Detw         | veen         |                         |    | Aug-10   |
|    | ···· 🖌           | 1031               |                                         |        | Top 1        | 10           |                         |    |          |
|    |                  | 1032               |                                         |        | Abov         | ve A         | /erage                  |    | Aug-10   |
|    |                  |                    | ÷                                       |        | Bel <u>o</u> | w A          | /erage                  |    | Jun-10   |
|    |                  |                    | OK Cancel                               |        | Cust         | tom          | Filter                  |    | Aug-10   |
|    |                  |                    |                                         | topy   | Jase         |              | 04-001-10               |    |          |
| 22 | 4905             | Other              | 7N Heavy Rolling La                     | aptop  | Case         | ≥            | 04-Oct-10               |    |          |
| 23 | 5020             | TV                 | 32" Paragon 440 Pla                     | isma   | тν           |              | 11-Aug-10               | 13 | -Aug-10  |

5. Enter a **number** to the right of each filter. In this example, we'll view ID #s greater than or equal to 3000 but less than or equal to 4000. This will display ID #s in the 3000-4000 range.

#### MICROSOFT OFFICE EXCEL

| Cu     | ustom AutoFilter                                                                                                    | ? <mark>x</mark> |
|--------|----------------------------------------------------------------------------------------------------|------------------|
| s      | how rows where:<br>ID #                                                                                                    |                  |
|        | is greater than or equal to 💌 3000                                                                                                    | •                |
|        | And      Or     Or     O     Or     Or     O     Or     O     Or     O     Or     O     O |                  |
|        | is less than or equal to                                                                                                    | •                |
| U<br>U | lse ? to represent any single character<br>lse * to represent any series of characters                                                                                                    |                  |
|        | ОК                                                                                                    | Cancel           |

6. Click **OK**. The data will be filtered according to your chosen filter and the specified numbers.

|    | Α      | В            | С                             | D                           |               |  |  |  |  |  |  |  |
|----|--------|--------------|-------------------------------|-----------------------------|---------------|--|--|--|--|--|--|--|
| 1  | Equipn | nent Log — F | agnar Technologies Inc.       |                             |               |  |  |  |  |  |  |  |
| 2  | ID #   | Туре 📃 👻     | Equipment Detail              | Ŧ                           | Checked Out 💌 |  |  |  |  |  |  |  |
| 15 | 3000   | Other        | Saris Lumina Digital Camera   | Saris Lumina Digital Camera |               |  |  |  |  |  |  |  |
| 16 | 3005   | Other        | Saris Zoom Z-60 Digital Camer | а                           | 27-Jul-10     |  |  |  |  |  |  |  |
| 17 | 3070   | Other        | Omega PixL Digital Camcorder  | r                           | 06-Oct-10     |  |  |  |  |  |  |  |
| 18 | 3800   | Other        | U-Go Saris DigiCam Printer II | 04-Aug-10                   |               |  |  |  |  |  |  |  |
| 19 | 3900   | Other        | U-Go Saris Label Maker        |                             | 13-Jun-10     |  |  |  |  |  |  |  |
| 32 |        |              |                               |                             |               |  |  |  |  |  |  |  |

**C** - A chart is a tool you can use in Excel to communicate data graphically. Charts allow your audience to see the meaning behind the numbers, making showing comparisons and trends much more accessible. In this lesson, you'll learn how to insert and modify charts, so they communicate information effectively.

Excel workbooks can contain **a lot of data**, which can often be challenging to interpret. For example, where are the highest and lowest values? Are the numbers increasing or decreasing?

The answers to questions like these can become much more evident when data is represented as a **chart**. Excel has various charts, so you can choose one that effectively means your data.

### D-To creates a chart:

#### LECTURE (4)

#### MICROSOFT OFFICE EXCEL

1. Select the **cells** you want to chart, including the **column titles** and **row labels**. These cells will be the **source data** for the chart.

|   |                  | ~           |              |             |             |             |
|---|------------------|-------------|--------------|-------------|-------------|-------------|
|   | А                | В           | С            | D           | E           | F           |
| 1 | Genre 💌          | 2006 🔽      | 2007 💌       | 2008 🔽      | 2009 🔽      | 2010 💌      |
| 2 | Young Adult      | \$35,358.00 | \$42,685.00  | \$20,893.00 | \$16,065.00 | \$21,388.00 |
| 3 | Classics         | \$18,580.00 | \$49,225.00  | \$16,326.00 | \$10,017.00 | \$26,134.00 |
| 4 | Mystery          | \$78,970.00 | \$82,262.00  | \$48,640.00 | \$49,985.00 | \$73,428.00 |
| 5 | Romance          | \$94,236.00 | \$131,390.00 | \$79,022.00 | \$71,009.00 | \$81,474.00 |
| 6 | Sci-Fi & Fantasy | \$16,730.00 | \$19,730.00  | \$12,109.00 | \$11,355.00 | \$17,686,A0 |
| 7 |                  |             |              |             |             |             |
|   |                  |             |              |             |             |             |

- 2. Click the **Insert** tab.
- 3. Select the desired chart category (Column, for example).

| I     | nsert                                             | Page | Layo           | out Fo | rmulas          | Data    | Revi     | iew      | View | Desi    | gn                |
|-------|---------------------------------------------------|------|----------------|--------|-----------------|---------|----------|----------|------|---------|-------------------|
| Pictu | Picture Clip<br>Art Screenshot *<br>Illustrations |      |                |        | Column          | Line    | Pie<br>* | Bar<br>• | Area | Scatter | Other<br>Charts ▼ |
|       | • (*                                              |      | f <sub>x</sub> | Genre  | Column          | 1       |          |          |      |         |                   |
|       |                                                   | В    |                | С      | Insert          | a colum | n chart. |          |      |         | G                 |
| Ŧ     | ✓ 2006 ✓ 2007                                     |      |                | Colum  | in charts       | are use | d to cor | npare    | 0 🔽  |         |                   |
|       | \$35,358.00 \$42,685.0                            |      |                |        | <b>C</b> values | across  | 8.00     |          |      |         |                   |

4. Select the desired **chart type** from the drop-down menu (**Clustered Column**, for example).

| I     | nsert Page  | Layout Forr                          | nulas    | Data      | Revi     | ew        | View     | Desi     | ign               |
|-------|-------------|--------------------------------------|----------|-----------|----------|-----------|----------|----------|-------------------|
| Picto |             | Shapes +<br>SmartArt<br>Screenshot + | Column   |           | Pie      | Bar       | Area     | Scatter  | Other<br>Charts * |
|       | Illustratio | ons                                  | 2-D Co   | lumn      |          |           |          |          | Est.              |
|       | - 6         | <i>f</i> ∗ Genre                     |          |           |          |           |          |          |                   |
|       | В           | С                                    |          |           |          | G         |          |          |                   |
| -     | 2006 🔽      | 2007 🔽                               | 3-D Ch   | ustered ( | Column   |           |          |          |                   |
|       | \$35,358.00 | \$42,685.00                          |          | 0         | walues a |           | togorios | D .      |                   |
|       | \$18,580.00 | \$49,225.00                          |          | by using  | vertical | rectangl  | es.      | <b>)</b> |                   |
|       | \$78,970.00 | \$82,262.00                          |          | Ice it wh | en the c | urder of  | categori | P P      |                   |
|       | \$94,236.00 | \$131,390.00                         | Cyli i   | s not imp | portant  | or for di | splaying | <b>D</b> |                   |
| sy    | \$16,730.00 | \$19,730.00                          | il curit | tem cour  | nts such | as a his  | togram.  | D        |                   |
|       |             |                                      |          |           |          |           | 0-0      |          |                   |

5. The chart will appear on the worksheet.

|    | А                                     |                 |             | в      |       | С     |     |          | D           |    |      | Е    |     | F           |      | G          |
|----|---------------------------------------|-----------------|-------------|--------|-------|-------|-----|----------|-------------|----|------|------|-----|-------------|------|------------|
| 1  | Genre                                 |                 | 20          | 006 🔽  | 2     | 2007  | -   | 2        | 008         | -  | 2    | 2009 | -   | 2010        | -    |            |
| 2  | Classics                              |                 | \$18,5      | 580.00 | \$49  | 9,225 | .00 | \$16,    | 326.        | 00 | \$10 | ,017 | .00 | \$26,134    | .00  |            |
| 3  | Mystery                               |                 | \$78,970.00 |        | \$82  | 2,262 | .00 | \$48,    | \$48,640.00 |    | \$49 | ,985 | .00 | \$73,428    | .00  |            |
| 4  | Romance                               |                 | \$94,2      | 236.00 | \$131 | L,390 | .00 | \$79,    | 022.        | 00 | \$71 | ,009 | .00 | \$81,474    | .00  |            |
| 5  | Sci-Fi & Fant                         | asy             | \$16,7      | 730.00 | \$19  | 9,730 | .00 | \$12,    | 109.        | 00 | \$11 | ,355 | .00 | \$17,686    | .00  |            |
| 6  | Young Adult                           |                 | \$35,3      | 358.00 | \$42  | 2,685 | .00 | \$20,    | 893.        | 00 | \$16 | ,065 | .00 | \$21,388    | .00  |            |
| 7  |                                       |                 |             |        |       |       |     |          |             |    |      |      |     |             |      | 7:         |
| 8  | \$14                                  | 40,00           | 0.00 -      |        |       |       |     |          |             |    |      |      |     |             |      |            |
| 9  | \$1                                   | 20,00           | 0.00 -      |        |       |       |     |          |             |    |      |      |     |             |      |            |
| 10 |                                       |                 |             |        |       |       |     |          |             |    |      |      |     |             |      |            |
| 11 | \$10                                  | 00,00           | 0.00 -      |        |       |       |     |          |             |    |      |      |     | Classics    |      |            |
| 12 | \$1                                   | 8 <b>0, 0</b> 0 | 0.00 -      |        |       |       | _   |          |             |    | _    |      | -   | Mystery     |      |            |
| 13 |                                       |                 |             |        |       |       |     |          |             |    |      |      |     | Romance     |      | 3          |
| 14 | . 50                                  | 50,00           | 0.00 -      |        |       |       |     |          |             |    |      |      |     | Sci-Fi & Fa | anta | - L        |
| 15 | \$4                                   | 4 <b>0, 0</b> 0 | 0.00 -      |        | _     |       | _   | <u> </u> |             |    | _    |      |     |             |      | - <b>v</b> |
| 16 |                                       |                 | 0.00        |        |       |       |     |          |             |    |      | _    |     | Young Ad    | uit  |            |
| 17 | , , , , , , , , , , , , , , , , , , , | 20,00           | 0.00        |        |       |       |     |          |             |    |      |      |     |             |      |            |
| 18 |                                       | \$              | 0.00 -      |        |       |       |     |          |             |    |      |      |     |             |      |            |
| 19 |                                       |                 |             | 2006   | 5 20  | 007   | 20  | 08       | 200         | 9  | 20   | 10   |     |             |      |            |
| 20 | (5 C-                                 |                 |             |        |       |       |     | 9999     |             |    |      |      |     |             |      |            |
| (  | Char                                  | t               | t           | 00     | ol    | S     |     |          |             |    |      |      |     |             |      |            |

Once you insert a chart, a set of **chart tools** arranged into three tabs will appear on the Ribbon. These are only visible when the chart is selected. You can use these three tabs to **modify** your chart.

|        |        | Chart Tools |        |  |
|--------|--------|-------------|--------|--|
| View   | Design | Layout      | Format |  |
| lle, i |        |             | L. J.  |  |

# To change chart type:

1. From the **Design** tab, click the **Change Chart Type** command. A dialogue box appears.

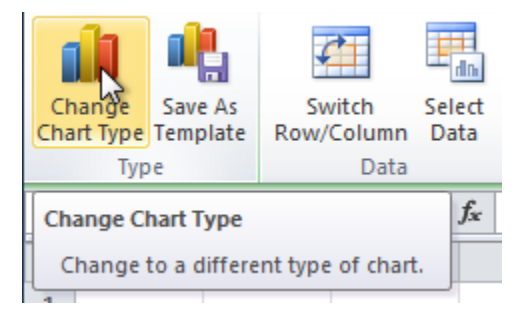

2. Select the desired **chart type**, then click **OK**.

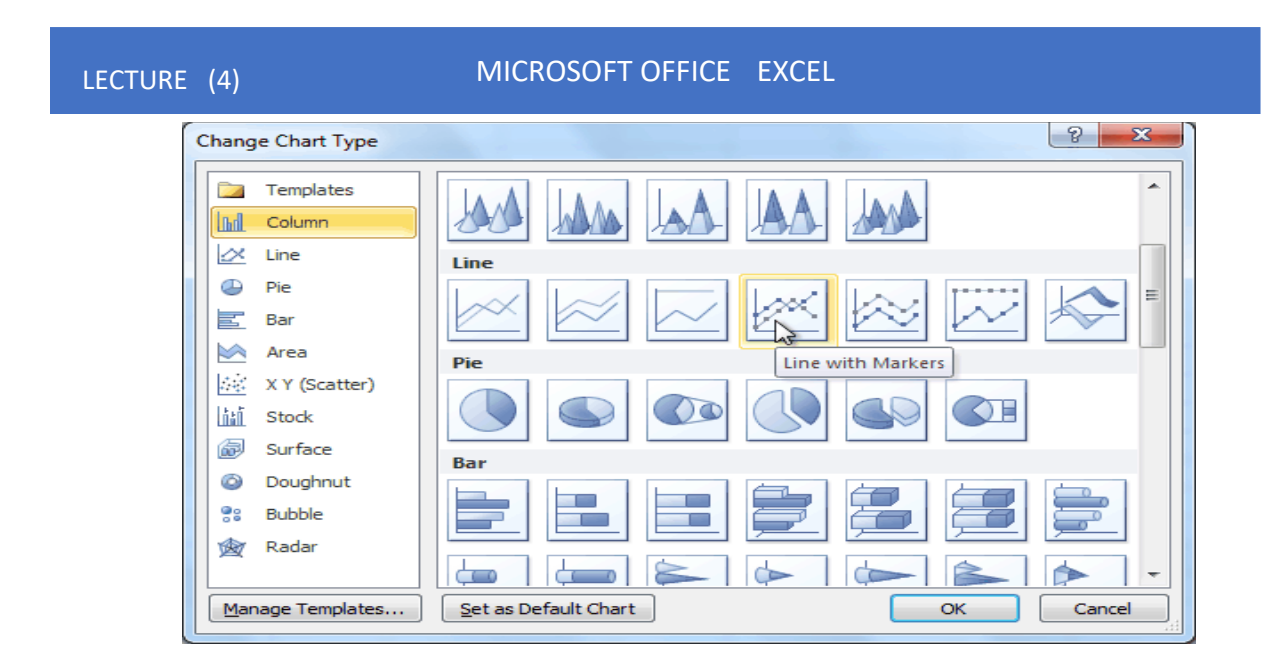

### E-To switch row and column data:

When you create a chart, the data may not be grouped as you want. In the **clustered column chart** below, the Book Sales statistics are grouped **by Fiction and Non-Fiction**, with a column for each year. However, you can also **switch the row and column data** so the chart will group the statistics **by year**, with columns for Fiction and Non-Fiction. The graph contains the same data in both cases—it's just organized differently.

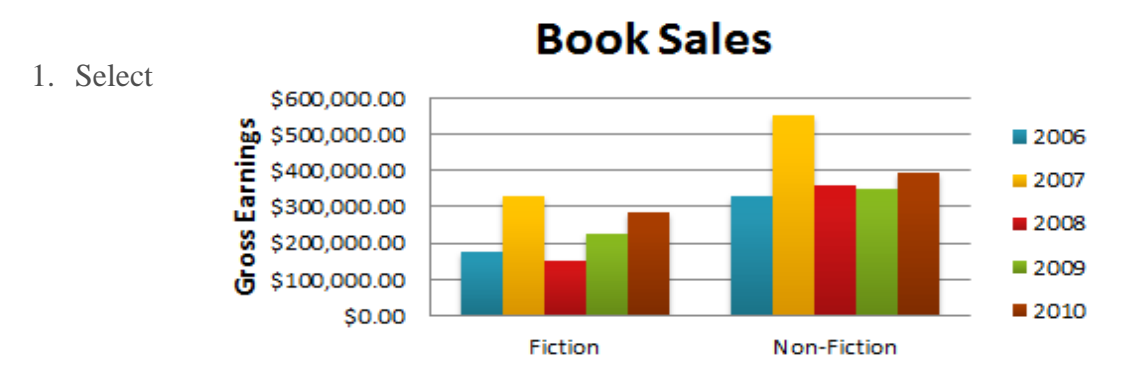

the chart.

2. From the **Design** tab, select the **Switch Row/Column** command.

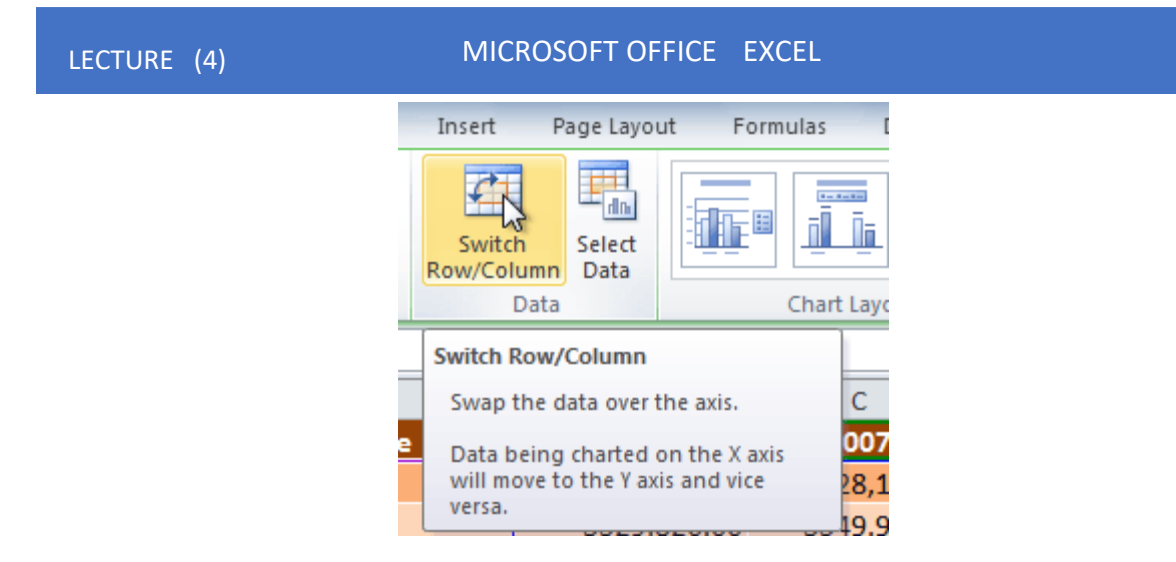

3. The chart will be readjusted.

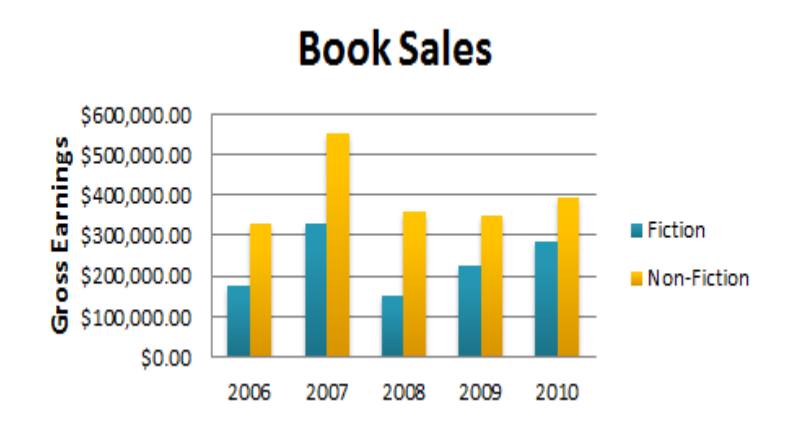

# F-To change chart layout:

- 1. Select the **Design** tab.
- 2. Click the **More** drop-down arrow in the **Chart Layouts** group to see all available layouts.

| ut F | ormulas  | Data        | Reviev | v View                 | Design         | Layout |
|------|----------|-------------|--------|------------------------|----------------|--------|
|      |          |             |        | h                      |                | h      |
|      |          |             | M      | ore                    |                |        |
|      | C<br>200 | )7 <b>v</b> |        | hange the ove<br>hart. | erall layout o | of the |

3. Select the desired layout.

#### MICROSOFT OFFICE EXCEL

| Layo | ut 2 |   |
|------|------|---|
|      |      |   |
|      |      | • |

4. The chart will update to reflect the new layout.

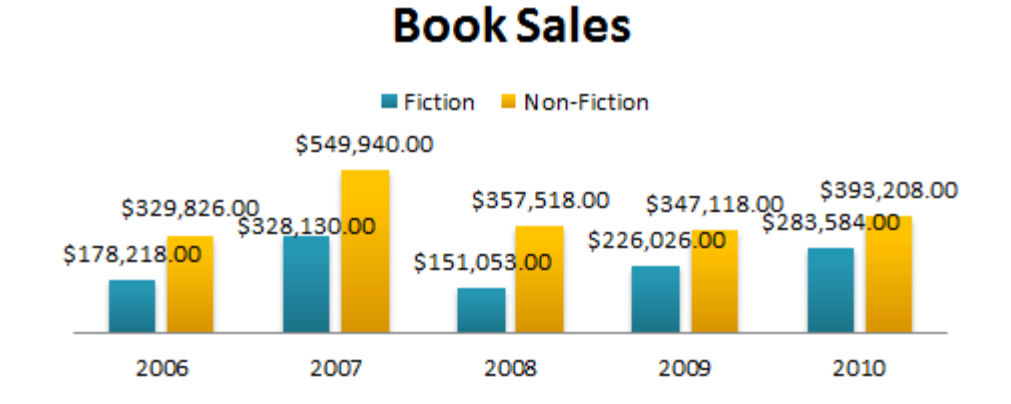

Some layouts include **chart titles**, **axes**, or **legend labels**. Place the insertion point in the text and begin typing to change them.

# G-To change chart style:

- 1. Select the **Design** tab.
- 2. Click the **More** drop-down arrow in the **Chart Styles** group to see all available styles.

| L      | ECTURE (4 | )      | MICF   | ROSOFT OI | FFICE EX( | CEL |                                    |
|--------|-----------|--------|--------|-----------|-----------|-----|------------------------------------|
| View   | Design    | Layout | Format |           |           |     | ∧ 🖓 🗆 🗗 🗙                          |
| h      | h h       | h      | Char   | t Styles  | h h       | dh  | Move<br>Chart<br>Location          |
| More   |           |        |        |           |           |     |                                    |
| D      | E         |        | F      | G         | Н         | 1   | Change the overall visual style of |
| .008 🚽 | 2009      | ) 🔽    | 2010 🔽 |           |           |     | the chart.                         |

3. Select the desired style.

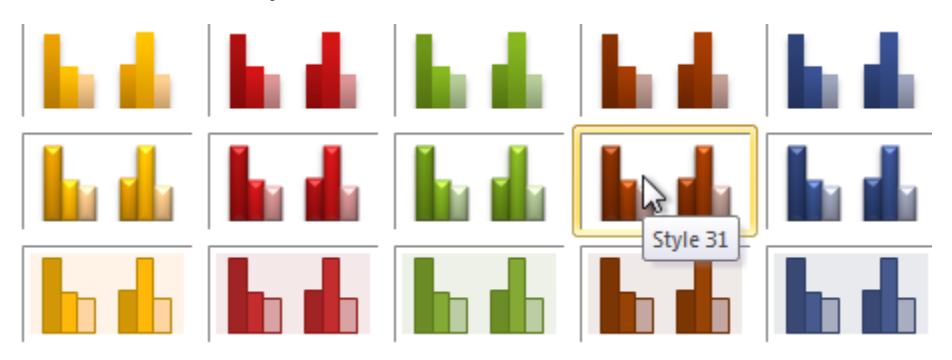

4. The chart will update to reflect the new style.

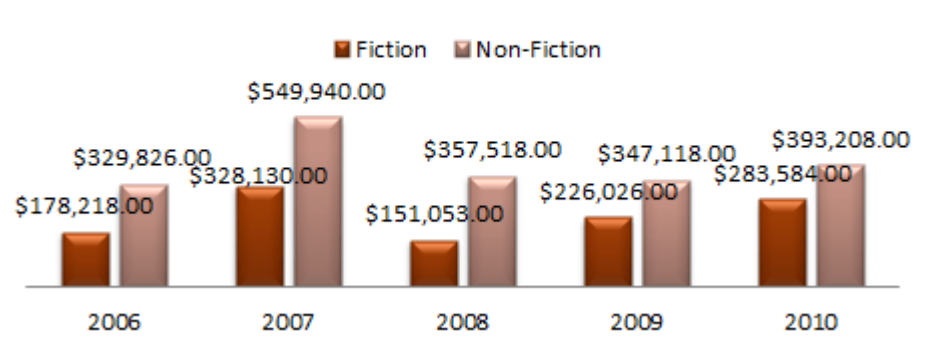

#### **Book Sales**

# H-To moves the chart to a different worksheet:

- 1. Select the **Design** tab.
- 2. Click the **Move Chart** command. A dialogue box appears. The current location of the chart is selected.

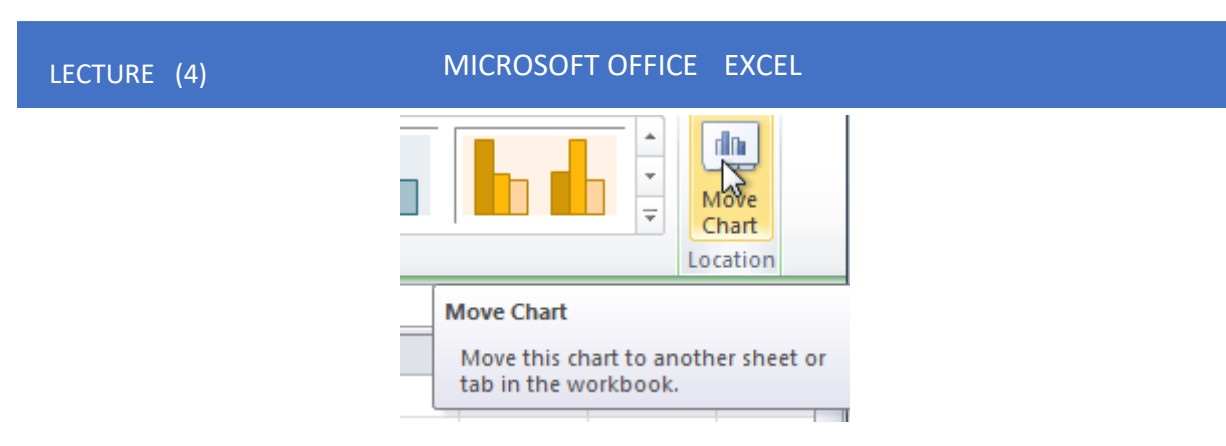

3. Please select the desired location for the chart (choose an existing worksheet or select New Sheet and name it).

| Move | Chart                                         | the second           |        | 8 ×       |  |  |
|------|-----------------------------------------------|----------------------|--------|-----------|--|--|
| Choo | Choose where you want the chart to be placed: |                      |        |           |  |  |
|      |                                               | ⊘ New <u>s</u> heet: | Chart1 |           |  |  |
|      |                                               | Object in:           | Sheet2 | <b>•</b>  |  |  |
|      |                                               |                      |        | OK Cancel |  |  |

4. Click **OK**. The chart will appear in the new location.